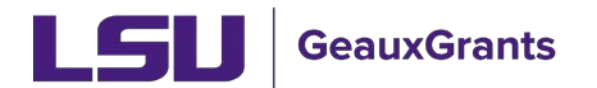

## When the IRB Requests Revisions

It is recommended you use Chrome or Firefox when using GeauxGrants. You can login through myLSU or by <u>https://www.lsu.edu/geauxgrants/</u>

• Uncheck Complete in order to make the requested changes.

| LSU                                                                                                    | E Review Comments Panel View PDF Complete View PDF                                                                                                    |
|----------------------------------------------------------------------------------------------------|----------------------------------------------------------------------------------------------------|
| ASSIGNMENT     GENERAL INFORMATION     GENERAL INFORMATION     PERSONNEL     OTHER INVESTIGATORS     DATA SECURITY/MANAGEMENT     DATA SECURITY/MANAGEMENT     RISK DETERMINATION & HIPAA/EU     AGREEMENT     PROJECT ABSTRACT &     SUPPORTING MATERIALS     CONSENT FORM | ASSIGNMENT Hello, Your application is being returned to you for revisions. Please do the following: 1. Click Log In to open the application. 2. Uncheck Complete at the top right of the page to make changes. 3. Click on the symbol with the exclamation point to address the issues. 4. Once all changes are made, check 'Complete' at the top of the page, click the top left column that states Assignment, click Assign to Self (if you have multiple investigators on the project), and click I am done. It will then route to the IRB for review. Sincerely, LSU GeauxGrants |
| PI ASSURANCES<br>All PAGES                                                                                                    | Comments:                                                                                                    |
|                                                                                                    | Assign To Self Next →                                                                                                    |

• On the left side of the page, click the symbol (red circle or yellow triangle) with the exclamation point center.

| LSU                                        | \Xi 🛛 Review 🗍 Comments Panel 🖉 Complete 🔳 Sat                                                                                                    | ve |
|--------------------------------------------|----------------------------------------------------------------------------------------------------|----|
| ASSIGNMENT                                 | Next ->                                                                                                    |    |
| GENERAL INFORMATION                        |                                                                                                    |    |
| PERSONNEL                                  |                                                                                                    |    |
| OTHER INVESTIGATORS                        | Hello,<br>Your application is being returned to you for revisions. Please do the following:                                                                                                    |    |
| DATA SECURITY/MANAGEMENT                   | 1. Click Log In to open the application.                                                                                                    |    |
| RISK DETERMINATION & HIPAA/EU<br>AGREEMENT | <ol> <li>Uncheck Complete at the top right of the page to make changes.</li> <li>Click on the symbol with the exclamation point to address the issues.</li> <li>Once all changes are made, check 'Complete' at the top of the page, click the top left column that states Assignment, click</li> </ol> |    |
| PROJECT ABSTRACT &<br>SUPPORTING MATERIALS | Assign to Self (if you have multiple investigators on the project), and click I am done. It will then route to the IRB for review.<br>Sincerely,                                                                                                    |    |
| CONSENT FORM                               | LSU GeauxGrants                                                                                                    |    |
| PI ASSURANCES                              |                                                                                                    |    |
| ALL PAGES                                  | Comments:                                                                                                    |    |
|                                            | Next Step/Decision: Coordinator                                                                                                    |    |
|                                            | Assign to: Automatic as per configurations.                                                                                                    |    |
|                                            | Assign To Self                                                                                                    |    |
|                                            | Next >                                                                                                    |    |

• The page to be revised will appear. Click the symbol with the center exclamation point on the page to see the reviewer's comments.

| LSU                                        |                                               |                                                                           |                                                              | Review    | Comments Panel        | Complete 🔳 Save |
|--------------------------------------------|-----------------------------------------------|---------------------------------------------------------------------------|--------------------------------------------------------------|-----------|-----------------------|-----------------|
| ASSIGNMENT                                 | ← Previous                                    |                                                                           |                                                              |           |                       | Next ->         |
| GENERAL INFORMATION                        |                                               |                                                                           |                                                              |           |                       |                 |
| PERSONNEL                                  | GENERAL INFORMATION                           |                                                                           |                                                              |           |                       |                 |
| OTHER INVESTIGATORS                        | # IRB #: IRBAM-20-0149                        |                                                                           |                                                              | 🧨 Submi   | ssion #: IRBAM-20-0   | 14901           |
| DATA SECURITY/MANAGEMENT                   | 5 IND #. INDAM-20-0145                        |                                                                           |                                                              | 2 Jubin   | 551011 #. INDAM-20-0. | 14501           |
| RISK DETERMINATION & HIPAA/EU<br>AGREEMENT | <b>()@*</b> Title (Please update yo           | ur title to continue yo                                                   | ur application):                                             |           |                       |                 |
| PROJECT ABSTRACT &<br>SUPPORTING MATERIALS | A New Project                                 |                                                                           |                                                              |           |                       |                 |
| CONSENT FORM                               |                                               |                                                                           |                                                              |           |                       |                 |
| PI ASSURANCES                              | * Salact Pavian To                            |                                                                           |                                                              |           |                       |                 |
| ALL PAGES                                  | ©Exempt OF Boa                                | ard / Expedited                                                           |                                                              |           |                       |                 |
|                                            | <i>P</i> <sup>★</sup> Principal Investigator: | Tiger, (L3) Mike ti<br>Department LSI<br>Title Pro<br>Email itsi<br>Phone | he 🖍<br>JAM   Col of SCI   (<br>ofessor<br>batesting@lsu.edu | Chemistry |                       |                 |

• Click reply to respond to the reviewer.

| http | s://eradev.l | su.edu/ComplianceNet/Sł | naredSystems/EForr   | ns/Form.aspx?Ol   | bjectFormId=ecc2f162a4   | 774ee7ada8e05ee   | e0733451&record          | id=8968570798   | ksystem=HS&ActionI — 🛛        | ×   |
|------|--------------|-------------------------|----------------------|-------------------|--------------------------|-------------------|--------------------------|-----------------|-------------------------------|-----|
| 🔒 er | adev.lsu.e   | du/ComplianceNet/Sh     | aredSystems/EF       | orms/Form.asj     | ox?ObjectFormId=ecc      | c2f162a4774ee     | 7ada8e05ee073            | 3451&record     | id=896857079&system=HS&Action | onl |
|      | 5            |                         |                      |                   |                          |                   | = Revi                   | ew Comme        | nts Panel Complete 🔲 Save     | ^   |
| с    | omment       | Filter By:              | ~ ~                  | Clear             | Sort By:                 | <b>∨</b> /        | Ascending 🗸              | Clear ×         |                               |     |
|      |              |                         |                      |                   |                          |                   |                          |                 | 1                             |     |
|      | ⊿ Nu         | D From: Coordinator     | ested: Comment       | To: IPR Coor      | dinator - Chair - DI     |                   |                          |                 |                               |     |
|      |              | Bauisa tha total num    | H5                   | IU, IKB COUI      |                          |                   |                          |                 |                               |     |
|      |              | Revise the total num    | per.                 |                   |                          |                   |                          |                 | risoners, cognitively         |     |
|      |              | 09-Jun-2020 01:11 Piv   | i <u>kepiy</u> Forwa | ard               |                          |                   |                          |                 |                               |     |
|      |              |                         |                      |                   |                          |                   |                          |                 |                               |     |
|      |              |                         |                      |                   |                          |                   |                          |                 |                               |     |
|      |              |                         |                      |                   |                          |                   |                          |                 |                               |     |
|      |              |                         |                      |                   |                          |                   |                          |                 |                               |     |
|      |              |                         |                      |                   |                          |                   |                          |                 |                               |     |
|      |              |                         |                      |                   |                          |                   |                          |                 |                               |     |
|      |              |                         |                      |                   |                          |                   |                          |                 |                               |     |
|      |              |                         |                      |                   |                          |                   |                          |                 |                               |     |
|      |              |                         |                      |                   |                          |                   |                          |                 |                               |     |
|      |              |                         |                      |                   |                          |                   |                          |                 |                               |     |
|      |              |                         |                      |                   |                          |                   |                          |                 | e                             |     |
| -    | _            |                         |                      |                   |                          |                   |                          | _               |                               |     |
|      |              |                         | 🧨 Will the           | participants ide  | entity be known at any   | point of this stu | udv (e.g., during        | data collection | 1)                            |     |
|      |              |                         | Yes 🗆 No🗹            | 1                 | ,                        |                   | , ,,,,,,,-,-,-,-,-,-,-,- |                 | ,                             |     |
|      |              |                         | 🧷 Will pote          | entially identify | ing data be collected fi | rom participants  | s at any point of        | this study?     |                               |     |
|      |              |                         | Yes 🗆 No🗹            | ſ                 |                          |                   |                          |                 |                               |     |
|      |              |                         | * Detail all th      |                   |                          |                   |                          |                 |                               |     |
| Ξi   | 9            | 🗐 🧿 🔼                   | os 🛛                 |                   |                          |                   |                          |                 |                               |     |
|      |              |                         |                      |                   |                          |                   |                          |                 |                               |     |

• Once your response is typed, click Post, and close the window.

| Comment | Filter By |              | ×          | ✓ Cle      | sar         | Sor                                           | t By:      |                           | ~ /                   | scending    | Clear | ×   |                                    |  |
|---------|-----------|--------------|------------|------------|-------------|-----------------------------------------------|------------|---------------------------|-----------------------|-------------|-------|-----|------------------------------------|--|
|         | Post      | Coordin      | nator - Cl | hair - Pl  | Coordina    | tor, HS ; I                                   | KB         | 3                         | Make Co               | mment Pub   | lic   | 1   | Next ->                            |  |
|         | Sub       | Title (I     | Please up  | pdate your | title to co | ontinue y                                     | our applic | ation):                   |                       |             |       | н   |                                    |  |
| -       |           | <u>U</u> abs | E 8        | 3 8        | I≡ I        | = 11                                          | ×2 ×3      | E,                        | Format                | •           |       |     | 2** Submission #: IRBAM-20-0260-01 |  |
|         |           | d font)      | *          | (inherite  | ed size)    |                                               | • A •      | 0                         | • •                   |             |       | а.  |                                    |  |
|         |           |              |            |            |             |                                               |            |                           |                       |             |       | 10  |                                    |  |
|         | 4         |              | _          | _          | _           |                                               | _          |                           |                       | _           |       | and | d<br>IE - Mechanical Engineering   |  |
|         |           | _            | _          | _          | _           | _                                             | _          | ,                         | Phone                 | _           |       | and | d<br>IE - Mechanical Engineering   |  |
|         | (4)       | _            |            | _          | J           | ts there<br>Yes ☑ No                          | e a propo  | f<br>sal asso             | Phone<br>ociated with | this protoc | ol?   | and | IE - Mechanical Engineering        |  |
|         |           | _            |            |            | 0           | <sup>™</sup> Is then<br>Yes ⊡ No<br>Select Pr | e a propo  | f<br>sal asso<br>low usin | Phone<br>ociated with | this protoc | ol?   | and | IE - Mechanical Engineering        |  |

• The symbol will change to a green checkmark.

| LSU                                        |                                               |                                                          |                                                                      |                | Review   | Comments Pa   | nel Com    | plete 🔳 Save |
|--------------------------------------------|-----------------------------------------------|----------------------------------------------------------|----------------------------------------------------------------------|----------------|----------|---------------|------------|--------------|
| ASSIGNMENT                                 | - Previous                                    |                                                          |                                                                      |                |          |               |            | Next ->      |
| GENERAL INFORMATION                        |                                               |                                                          |                                                                      |                |          |               |            |              |
| PERSONNEL                                  | GENERAL INFORMATION                           |                                                          |                                                                      |                |          |               |            |              |
| OTHER INVESTIGATORS                        | IRB #: IRBAM-20-0149                          |                                                          |                                                                      | ð              | * Submis | sion #: IRBAM | -20-014901 |              |
| DATA SECURITY/MANAGEMENT 🛷                 |                                               |                                                          |                                                                      |                |          |               |            |              |
| RISK DETERMINATION & HIPAA/EU<br>AGREEMENT | Title (Please update your t     A New Project | title to continue                                        | your application):                                                   |                |          |               |            |              |
| PROJECT ABSTRACT &<br>SUPPORTING MATERIALS |                                               |                                                          |                                                                      |                |          |               |            |              |
| CONSENT FORM                               |                                               |                                                          |                                                                      |                |          |               |            | //           |
| PI ASSURANCES                              | Select Rev                                    |                                                          |                                                                      |                |          |               |            |              |
| ALL PAGES                                  | Exem     Board                                | / Expedited                                              |                                                                      |                |          |               |            |              |
|                                            | <i>P</i> <sup>*</sup> Principal Investigator: | Tiger, (L3) Mil<br>Department<br>Title<br>Email<br>Phone | ≪ the ✓<br>LSUAM   Col of SCI  <br>Professor<br>itsbatesting@lsu.edu | Chemistry<br>u | Ŷ        |               |            |              |

• Make all requested changes and reply to each comment. Once all changes are made, check Complete at the top of the page.

| LSU                                                        |                                                                         |                                                                               | E Review Comments Panel  | Complete 🔳 Save |
|------------------------------------------------------------|-------------------------------------------------------------------------|-------------------------------------------------------------------------------|--------------------------|-----------------|
| ASSIGNMENT                                                 | ← Previous                                                              |                                                                               |                          | rvext →         |
| GENERAL INFORMATION                                        | GENERAL INFORMATION                                                     |                                                                               |                          |                 |
| OTHER INVESTIGATORS DATA SECURITY/MANAGEMENT               |                                                                         |                                                                               | Submission #: IRBAM-20-0 | 01490           |
| RISK DETERMINATION & HIPAA/EU<br>AGREEMENT                 | VIIII (Please update your title to con<br>A New Project                 | ntinue your application):                                                     |                          |                 |
| PROJECT ABSTRACT &<br>SUPPORTING MATERIALS<br>CONSENT FORM |                                                                         |                                                                               |                          | //              |
| PI ASSURANCES                                              | Select Review Type:                                                     | ad                                                                            |                          |                 |
| ALL PAGES                                                  | Principal Investigator: Tiger, (L<br>Departr<br>Title<br>Email<br>Phone | a) Mike the<br>ment LSUAM   Col of SCI  <br>Professor<br>itsbatesting@lsu.edu | l Chemistry<br>u         |                 |

• Go to the Assignment page by clicking the top left column. If you have co-investigators on the project, click Assign to Self.

| LSU                                        | E Review Comments Panel Complete                                                                                                    | 2 |
|--------------------------------------------|----------------------------------------------------------------------------------------------------|---|
| ASSIGNMENT                                 | Next ->                                                                                                    | • |
| GENERAL INFORMATION 🛛 🛷                    | ASSIGNMENT                                                                                                    |   |
| PERSONNEL                                  |                                                                                                    |   |
| OTHER INVESTIGATORS                        | Hello,<br>Your application is being returned to you for revisions. Please do the following:                                                                                                    |   |
| DATA SECURITY/MANAGEMENT 🛷                 | 1. Click Log In to open the application.                                                                                                    |   |
| RISK DETERMINATION & HIPAA/EU<br>AGREEMENT | <ol> <li>Uncheck Complete at the top right of the page to make changes.</li> <li>Click on the symbol with the exclamation point to address the issues.</li> <li>Once all changes are made, check 'Complete' at the top of the page, click the top left column that states Assignment, click</li> </ol> |   |
| PROJECT ABSTRACT &<br>SUPPORTING MATERIALS | Assign to Self (if you have multiple investigators on the project), and click I am done. It will then route to the IRB for review.                                                                                                    |   |
| CONSENT FORM                               | LSU GeauxGrants                                                                                                    |   |
| PI ASSURANCES                              |                                                                                                    |   |
| ALL PAGES                                  | Comments:                                                                                                    |   |
|                                            | Next Step/Decision: Coordinator                                                                                                    |   |
|                                            | Assign to: Automatic as per configurations.                                                                                                    |   |
|                                            | Assign To Self                                                                                                    |   |
|                                            | Next →                                                                                                    |   |

Click I am done at the bottom of the page. It will then to the IRB for review. •

| ASSIGNMENT                                 | Next ->                                                                                                    |
|--------------------------------------------|----------------------------------------------------------------------------------------------------|
| SENERAL INFORMATION                        | ASSIGNMENT                                                                                                    |
| PERSONNEL                                  |                                                                                                    |
| OTHER INVESTIGATORS                        | Hello,<br>Your application is being returned to you for revisions. Please do the following:                                                                                                    |
| DATA SECURITY/MANAGEMENT 🎻                 | 1. Click Log In to open the application.                                                                                                    |
| RISK DETERMINATION & HIPAA/EU<br>AGREEMENT | <ol> <li>Uncheck Complete at the top right of the page to make changes.</li> <li>Click on the symbol with the exclamation point to address the issues.</li> <li>Once all changes are made, check 'Complete' at the top of the page, click the top left column that states Assignment, click</li> </ol> |
| PROJECT ABSTRACT &<br>SUPPORTING MATERIALS | Assign to Self (if you have multiple investigators on the project), and click I am done. It will then route to the IRB for review.<br>Sincerely,                                                                                                    |
| CONSENT FORM                               | LSU GeauxGrants                                                                                                    |
| PLASSURANCES                               |                                                                                                    |
| ALL PAGES                                  | Comments:                                                                                                    |
|                                            | Next Step/Decision: Coordinator                                                                                                    |
|                                            | Assign to: Automatic as per configurations.                                                                                                    |
|                                            | I am done                                                                                                    |